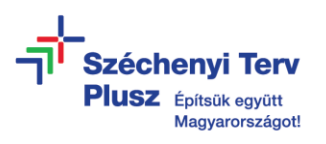

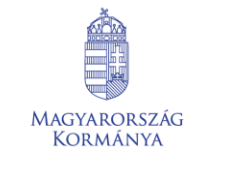

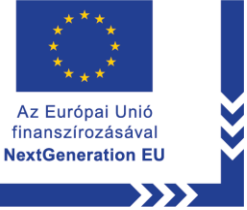

## ÚTMUTATÓ

 - az RRF-1.2.1-2021-2021-00001 azonosítószámú, "Digitális oktatáshoz való egyenlő hozzáférés feltételeinek biztosítása a tanulók és a pedagógusok számára" című projekt keretében személyes használatra kiosztott Microsoft Windows 11 operációs rendszerrel előtelepített laptopok beüzemeléséhez kiskorú felhasználó részére

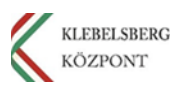

## A FOLYAMAT ELENGEDHETETLEN FELTÉTELE AZ INTERNET HOZZÁFÉRÉS WIFI VAGY VEZETÉKES HÁLÓZATON KERESZTÜL.

- 1. Használja a tápkábelt és csatlakoztassa a laptopot hálózati áramforráshoz.
- 2. Kapcsolja be a laptopot.
- 3. Válassza ki a nyelvet, majd ezt követően kattintson az "Igen" gombra.

|  | magyar                   |      |  |
|--|--------------------------|------|--|
|  | English (United Kingdom) |      |  |
|  |                          |      |  |
|  |                          | Igen |  |

4. Válassza ki a megfelelő országot vagy régiót, majd kattintson az "Igen" gombra.

| Ez a megfelelő ország vagy régió? |
|-----------------------------------|
| Magyarország                      |
| Afganisztán                       |
| Aland-szigetek                    |
| Albánia                           |
| Algéria                           |
| Amerikai Szamoa                   |
| Amarikal Virnin-erinatak          |
| lgen 🗼                            |
| 1 00                              |

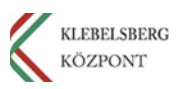

5. Válassza ki a megfelelő billentyűzetkiosztást, majd kattintson az "Igen" gombra.

|--|

6. Amennyiben szeretne hozzáadni másik billentyűzetkiosztás, ennél a lépésnél megteheti. Ha nem, kattintson a "Kihagyás" gombra.

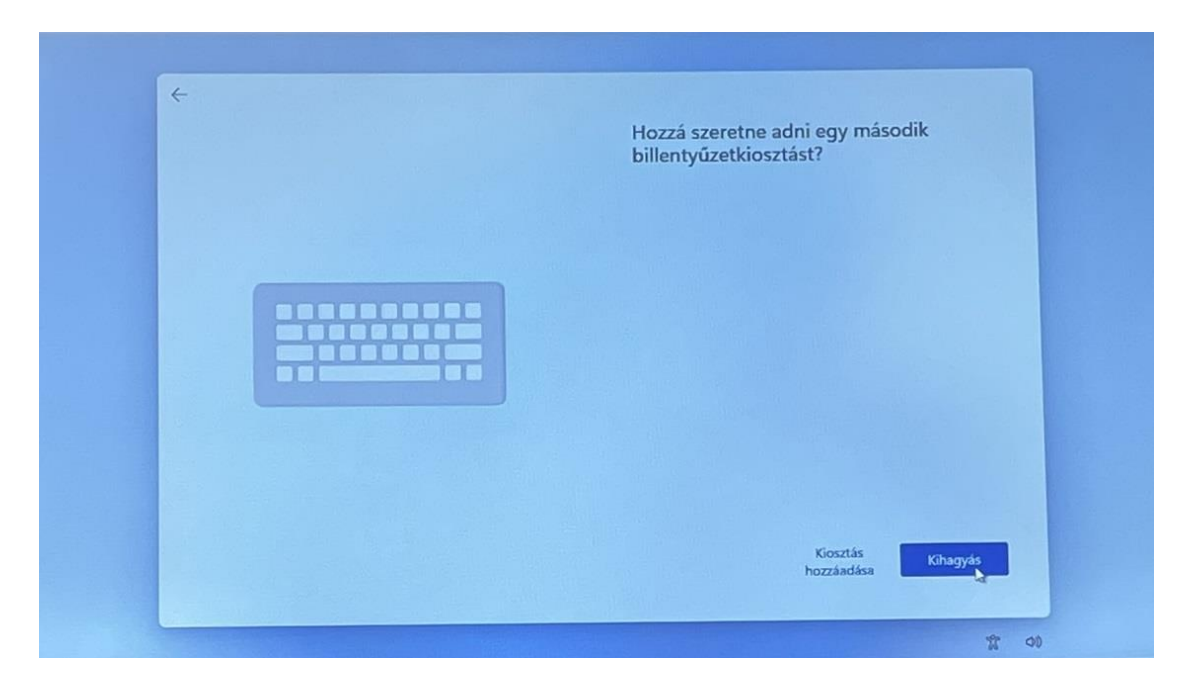

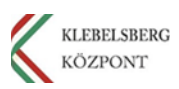

7. Csatlakoztassa a laptopot egy elérhető vezetékes vagy WIFI hálózathoz. A listából válassza ki a megfelelőt, majd kattintson a "Csatlakozás" gombra.

|  | <section-header><section-header><text><text></text></text></section-header></section-header> |
|--|----------------------------------------------------------------------------------------------|
|--|----------------------------------------------------------------------------------------------|

8. Adja meg a kiválasztott hálózat csatlakozásához szükséges jelszót, majd kattintson a "Következő" gombra.

| Kovetkező     Mégse       Nem tud casitlakozati?       Hibaelhártási tippekhez használjon egy másik eszközt és<br>tátogasson el az aka.ms/networksetup oldaira. | Biztonskig kulcs megadása |
|----------------------------------------------------------------------------------------------------|---------------------------|
|----------------------------------------------------------------------------------------------------|---------------------------|

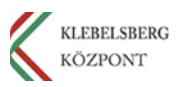

9. A csatlakozást követően kattintson a "Következő" gombra.

| Kapcsolódjon egy hálózathoz.         Az eszkez besültásának folytatásához internetkapcsolat szükséges. A castlakozás után megkapja a legűjább funkciókat és biztorsági írisattéseket. |
|----------------------------------------------------------------------------------------------------|
| Következő                                                                                                    |

10. Kérem, várjon, amíg a rendszer frissítéseket keres, majd azt követően újraindul. Ezzel kapcsolatban több tájékoztató kép is meg fog jelenni. Kérem, várjon türelemmel és tartsa bekapcsolva a számítógépet.

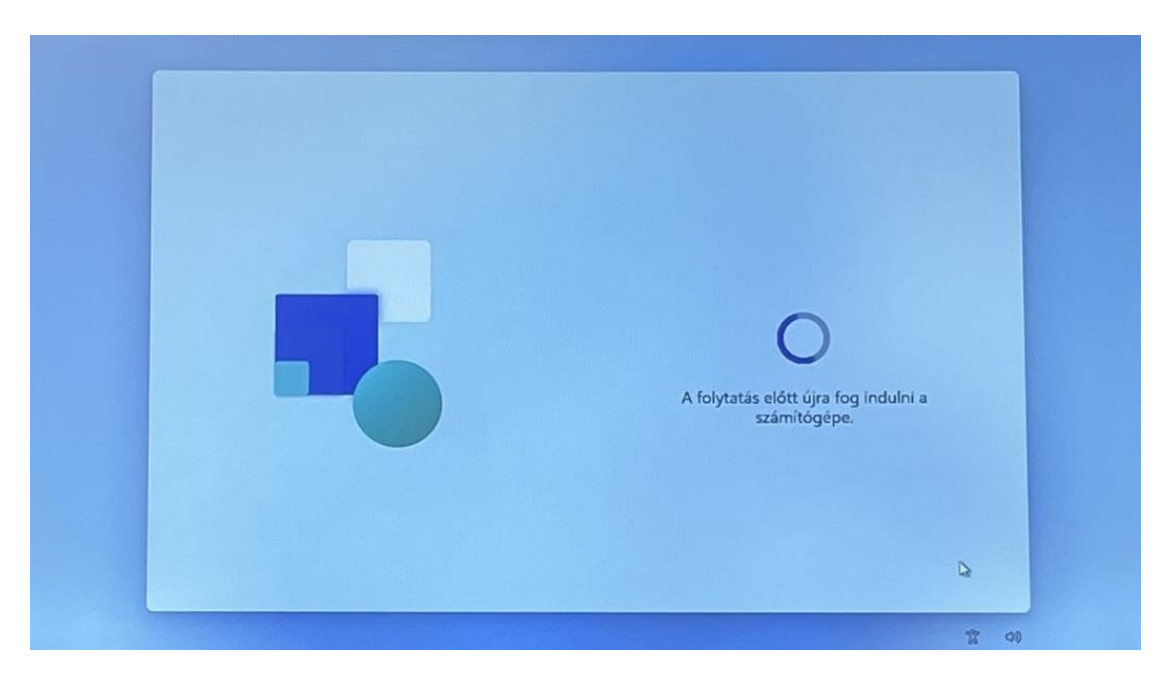

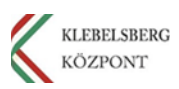

11. Az újraindulást követően az alábbi képernyő jelenik meg. Kérem, tekintse meg a licence szerződést, majd kattintson az "Elfogadás" gombra.

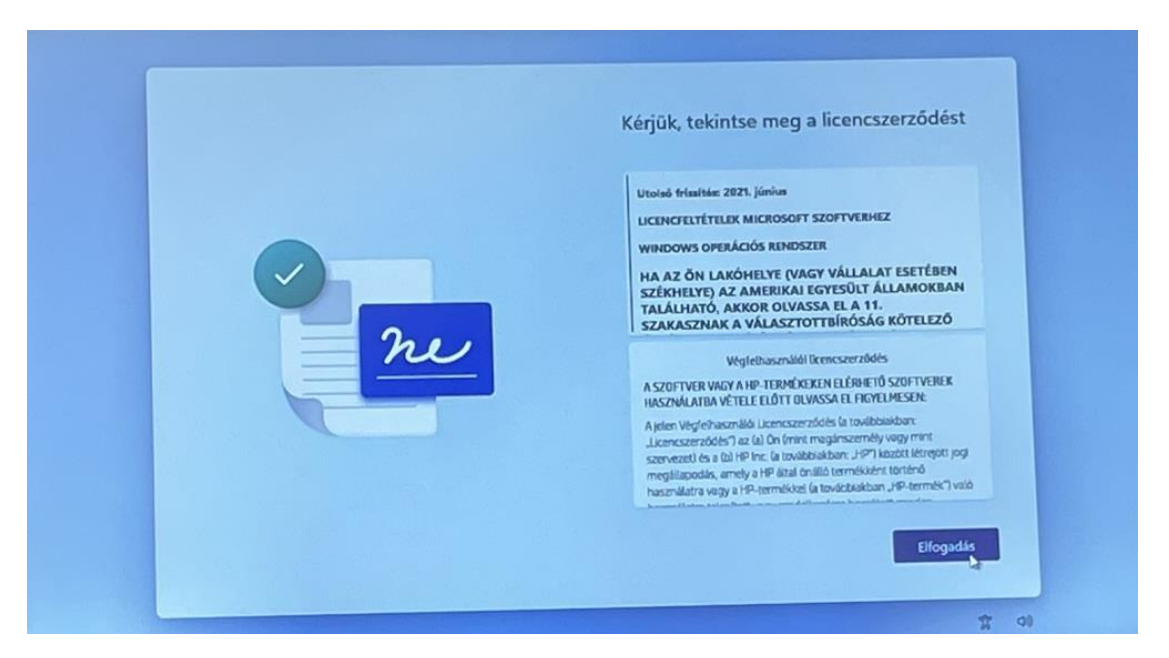

12. Kérem, adjon nevet az eszköznek, majd kattintson a "Tovább" gombra. Amennyiben nem szeretne, kattintson az "Egyelőre kihagyom" gombra.

| Adjon nevet az eszköznek<br>Adjon meg egy egyedi nevet, amely könnyen felismenhető, ha egyéb<br>eszközökről is csatlakozik. Az eszköz az elnevezés után újraindul. |
|----------------------------------------------------------------------------------------------------|
| Az eszköz elnevezése<br>Nem tartalmazbat közérőleg számokat<br>Nem lehet hosszabb 15 karattemél<br>A södőjeten (                                                   |
| Egyelőre kihagyom Tövöbb                                                                                                    |

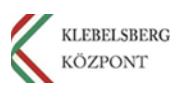

13. Válassza a "Beállítás személyes használatra" lehetőséget, majd kattintson a "Tovább" gombra.

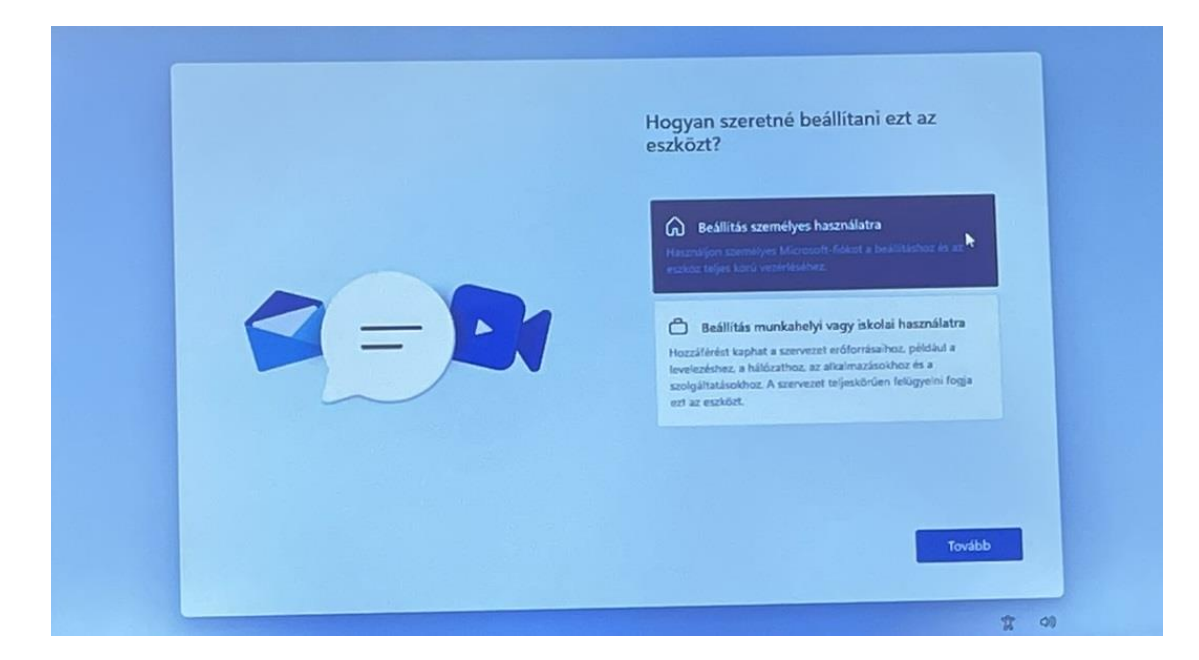

14. Kérem, kattintson a "Bejelentkezés" gombra.

|  | <section-header><section-header><section-header><text><text><text><text><text><text><text></text></text></text></text></text></text></text></section-header></section-header></section-header> |
|--|----------------------------------------------------------------------------------------------------|
|--|----------------------------------------------------------------------------------------------------|

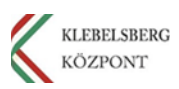

15. Amennyiben rendelkezik Microsoft-fiókkal, kérem, használja azt, majd kattintson a "Tovább" gombra. Amennyiben nincs Microsoft-fiókja, kattintson a "Hozzon létre egyet" gombra.

| Vegye fel a Microsoft-fiókját!<br>Microsoft<br>Bejelentkezés<br>Microsoft<br>Microsoft<br>Microsof |
|----------------------------------------------------------------------------------------------------|
|                                                                                                    |

16. Kattintson az "Új e-mail cím létrehozása" gombra.

| Description for the product of the product of the |
|----------------------------------------------------------------------------------------------------|
| Vissza Tovább                                                                                                    |

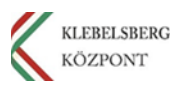

17. Adja meg a létrehozni kívánt tetszőleges e-mail címet, majd kattintson a "Tovább" gombra.

|     |   | Vegye fel a Microsoft-fiókját!                                                                                                    |
|-----|---|----------------------------------------------------------------------------------------------------|
|     | x | Egyetlen fiókkal csatlakoztathatja eszközét a Microsoft<br>alkalmazásaihoz és szolgáltatásaihoz, például az Office-hoz, a<br>OneDrive-hoz, a Microsoft Edge-hez és a Microsoft Store-hoz. |
|     |   | Microsoft                                                                                                    |
|     | C | Fiók létrehozása                                                                                                    |
|     |   | minta tanulo × @outlook.hu ×                                                                                                    |
|     |   | E-mail c/m használata                                                                                                    |
|     |   | фі                                                                                                    |
|     |   | 9                                                                                                    |
|     |   |                                                                                                    |
| 1.1 |   |                                                                                                    |

18. Adja meg a fiókkal használandó jelszót, majd kattintson a "Tovább" gombra.

|  | <section-header><text><text></text></text></section-header> |
|--|-------------------------------------------------------------|
|--|-------------------------------------------------------------|

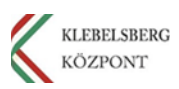

19. Kérem, adja meg a vezeték és keresztnevét, majd kattintson a "Tovább" gombra.

|  | <section-header><section-header><text><text><text><text><text><text><text></text></text></text></text></text></text></text></section-header></section-header> |
|--|----------------------------------------------------------------------------------------------------|
|--|----------------------------------------------------------------------------------------------------|

20. Válassza ki az országot, majd adja meg a születési dátumát. Ezt követően kattintson a "Tovább" gombra.

|--|

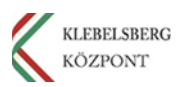

21. Adjon meg másodlagos e-mail címet vagy telefonszámot fiókja védelmének és biztonságának érdekében. Majd kattintson a "Tovább" gombra.

| E:mail cim hozzásdása         Telefonszám hozzásdása         Másodlagos e-mail cim         Tovább |
|---------------------------------------------------------------------------------------------------|
|---------------------------------------------------------------------------------------------------|

22. Az oldalsó csúszkát használva görgessen le, majd kattintson a "Tovább" gombra.

| A |
|---|
| Ċ |
|   |
|   |

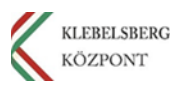

23. A nyilakat használva állítsa a vonatot a "Vonatpozíció" képen látható koordinátára, majd kattintson a "Küldés" gombra. Ismételje meg a műveletet, ahányszor szükséges.
 Megjegyzés: Elképzelhető, hogy a rendszer más feladatot fog adni.

|--|

24. Miután elvégezte a szükséges műveleteket az előző lépés során, az alábbi képernyő jelenik meg. Az oldalsó csúszkát használva görgessen le, majd kattintson a "Tovább" gombra.

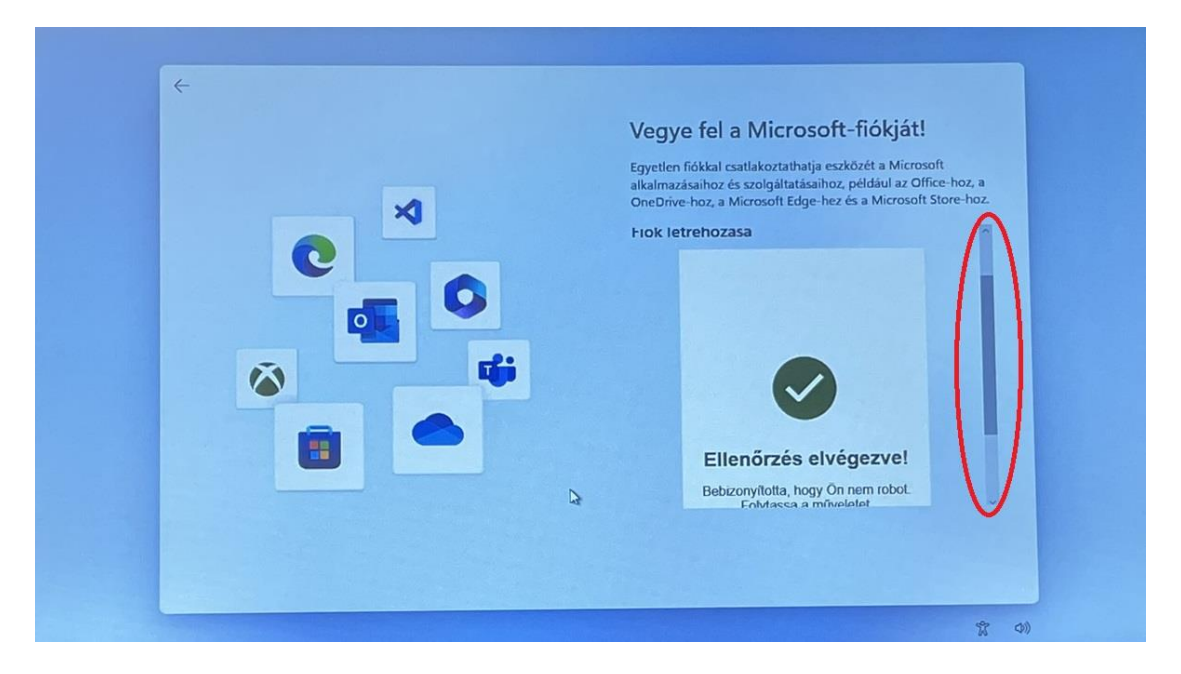

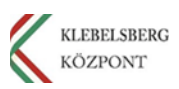

25. Ezt követően az alábbi képernyő jelenik meg. Nem kell mást tennie, mint türelemmel megvárni a következő lépést.

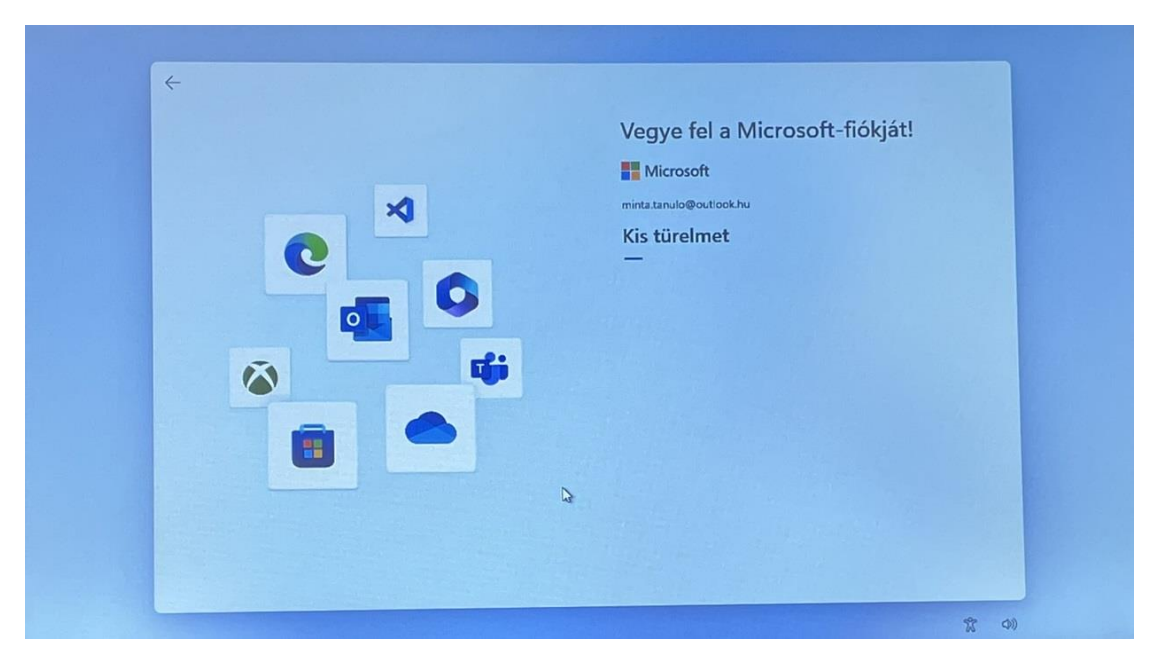

26. Az adatgyűjtési tájékoztatónál, amennyiben érdeklik annak részletei, kattintson a "További információ" gombra. Ellenkező esetben kattintson a "Tovább" gombra.

| Szükséges adatovűités                                                                                                    |
|----------------------------------------------------------------------------------------------------|
| Az Ön adatainak videlme fontos, ezért szeretnénk, ha megismerné,<br>milyen adatokat gyűjtűnk.                                                                                                    |
| <section-header><section-header><section-header><section-header><section-header><section-header><section-header><section-header><text></text></section-header></section-header></section-header></section-header></section-header></section-header></section-header></section-header> |
| 第 40                                                                                                    |

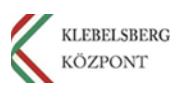

27. Amennyiben szeretné másik böngészőből importálni az adatait (előzmények, kedvencek stb...) kattintson az "Igen, importálja" gombra. Ha kihagyná ezt a lépést, kattintson a "Később" gombra.

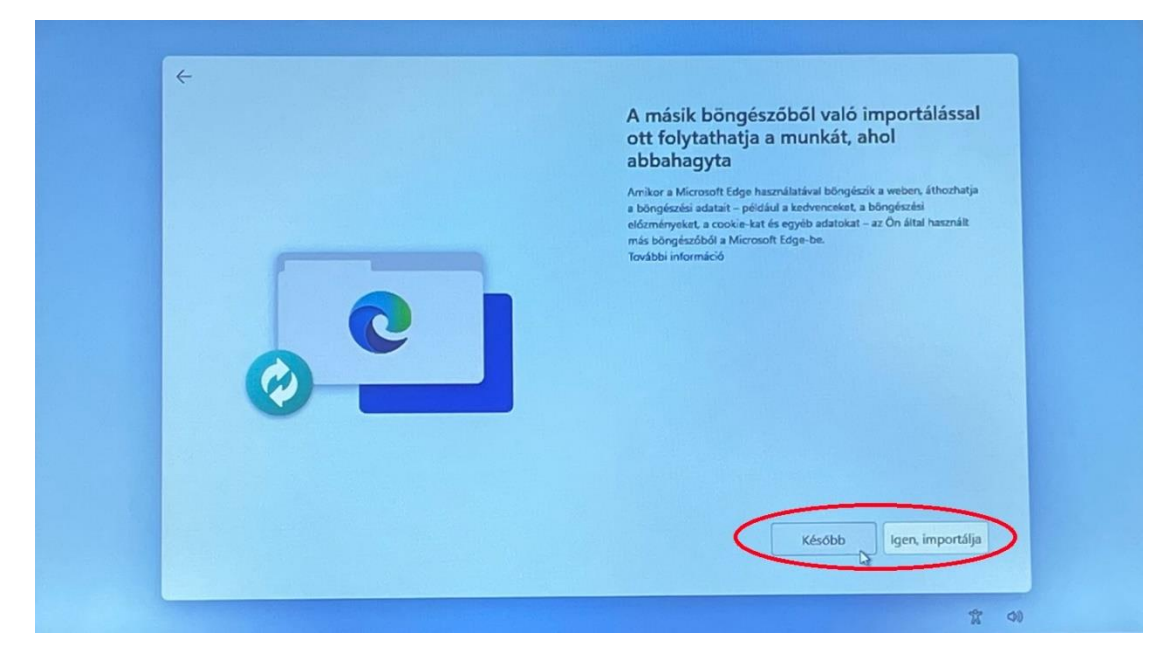

28. Ezt követően a rendszer frissítéseket keres, majd újraindul.

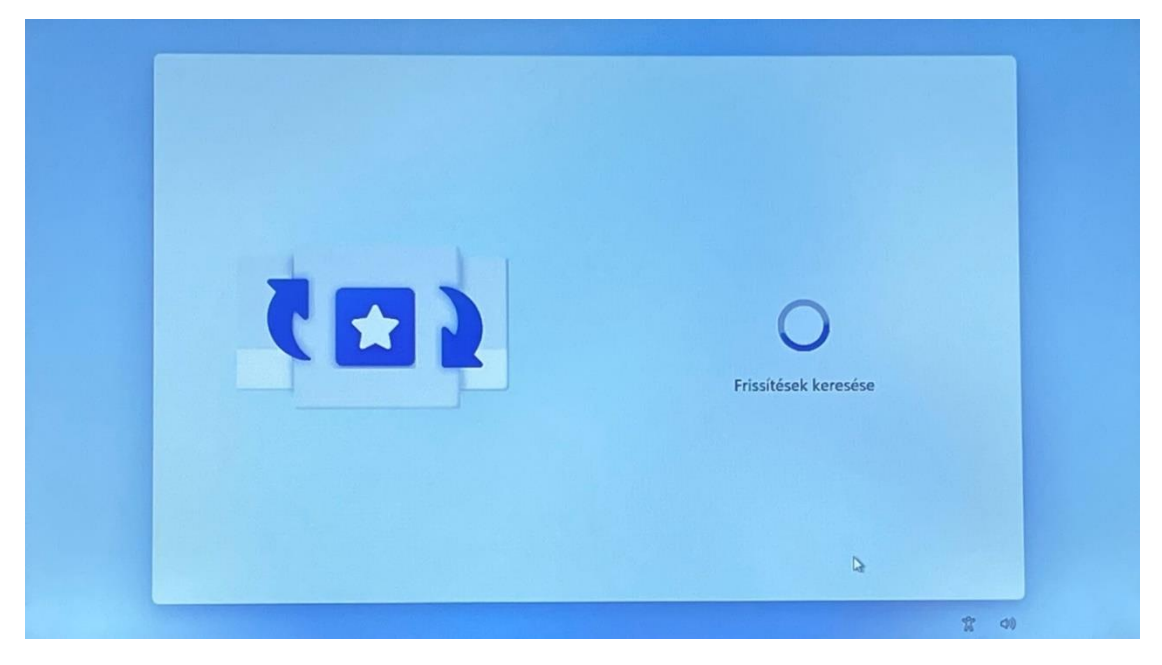

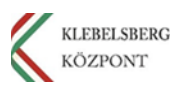

29. Újraindulás után csak várni kell, amíg a rendszer belép a WINDOWS-ba.

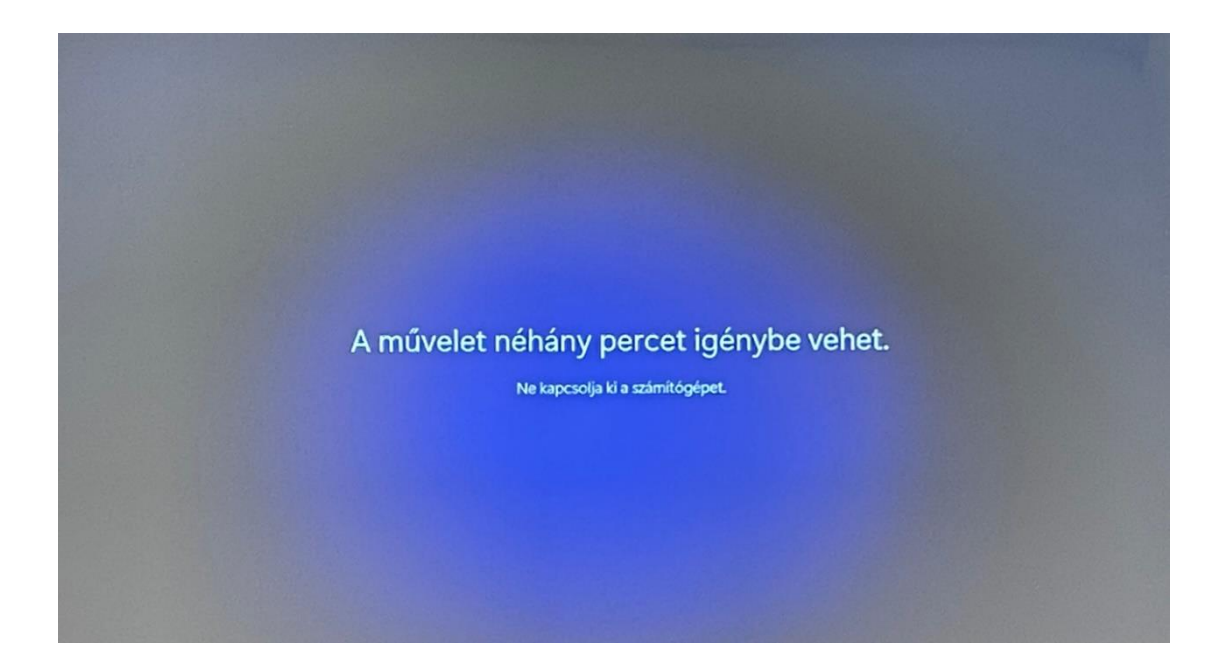

30. A bejelentkezéshez adja meg a felhasználói fiók jelszavát, majd kattintson a "Bejelentkezés" gombra.

| Microsoft                                            |
|------------------------------------------------------|
| Jelszó megadása                                      |
| Jetszó I                                             |
| Bilelejtette jekszvát?<br>Bejelentivezés egyéb módon |
| Bejelentkezés                                        |
|                                                      |
|                                                      |
| Haumilati feltetelek Adatividelem és cookie-k ····   |

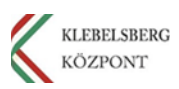

31. Bejelentkezést követően szülői vagy gondviselői engedély szükséges. Ehhez jelölje ki a "Nem vagyok szülő vagy gondviselő" panelt, majd kattintson a "Folytatás" gombra.

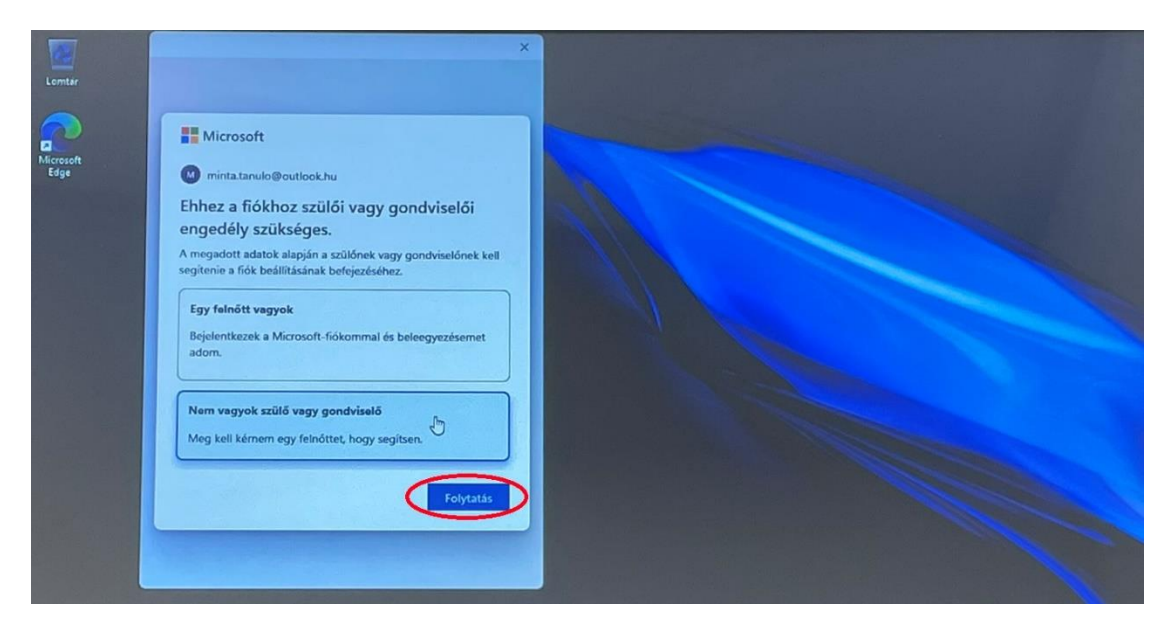

32. Válassza a pirossal jelölt lehetőséget, majd kattintson a "Szülői/gondviselői bejelentkezés" gombra.

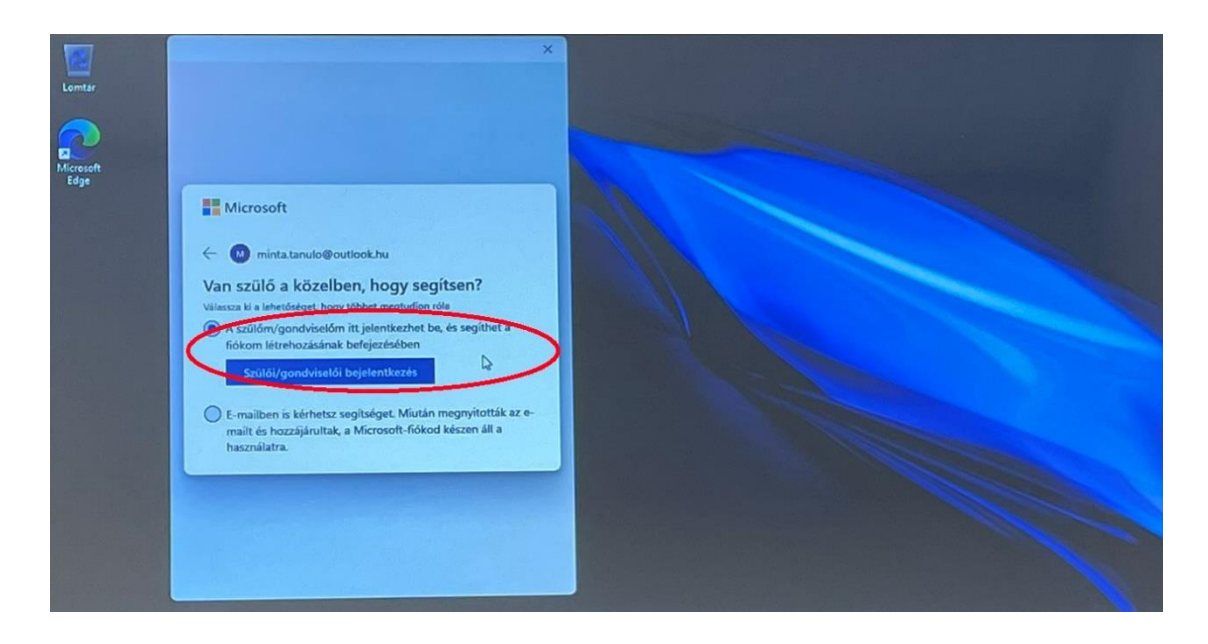

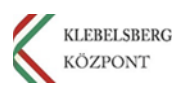

33. Amennyiben rendelkezik Microsoft-fiókkal jelentkezzen be és adja hozzájárulását gyermeke számára. Ha nincs fiókja, kattintson a "Hozzon létre egyet" gombra.

| Microsoft-fiék | ×                                                                                                    |
|----------------|----------------------------------------------------------------------------------------------------|
|                | Microsoft<br>Dependences of a hozzájárulás<br>megadásához gyermeke<br>számára<br>Microsoft-fiókkal, használja<br>szt. Elenkező esteben adja meg elsődleges e-mail-<br>mekező esteben adja meg elsődleges e-mail-<br>szt. Elenkező esteben adja meg elsődleges e-mail-<br>szt. Elenkező esteben adja meg elsődleges e-mail-<br>mekező esteben adja meg elsődleges e-mail-<br>szt. Elenkező esteben adja meg elsődleges e-mail-<br>mekező esteben adja meg elsődleges e-mail-<br>szt. Elenkező esteben adja meg elsődleges e-mail-<br>mekező esteben adja meg elsődleges e-mail-<br>szt. Elenkező esteben adja meg elsődleges e-mail-<br>szt. Elenkező esteben adja meg elsődleges e-mail-<br>szt. Elenkező esteben adja meg elsődleges e-mail-<br>szt. Elenkező esteben adja meg elsődleges e-mail-<br>szt. Elenkező esteben adja meg elsődleges e-mail-<br>szt. Elenkező esteben adja meg elsődleges e-mail-<br>szt. Elenkező esteben adja meg elsődleges e-mail-<br>szt. Elenkező esteben adja meg elsődleges e-mail-<br>szt. Elenkező esteben adja meg elsődleges e-mail-<br>meg elsődleges e-mail-<br>szt. Elenkező esteben adja meg elsődleges e-mail-<br>szt. Elenkező esteben adja meg elsődleges e-mail-<br>szt. Elenkező esteben adja meg elsődleges e-mail-<br>szt. Elenkező esteben adja meg elsődleges e-mail-<br>szt. Elsődleges e-mail-<br>szt. Elsődleges e-mail- |
|                | Bejelentkezési beállítások      Hazarálati feltetelek Adatvédelem és conkie k                                                                                                    |

34. Kattintson az "Új email cím létrehozása" gombra.

| formutt-folk                                                                                              | ×    |
|----------------------------------------------------------------------------------------------------|------|
| Microsoft<br>Fiók létrehozása<br>Jalaki@example.com<br>Teleforscám használas<br>Og e-mail cím léterhozása |      |
| Haccrilist feltetelek Adshelderem és cool                                                                 | iek. |

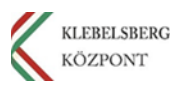

35. Adja meg milyen e-mail címet szeretne létrehozni, majd kattintson a "Tovább" gombra.

| Microsoft-fiók |                                                                                                    | ×                  |
|----------------|----------------------------------------------------------------------------------------------------|--------------------|
|                | Microsoft<br>Fiók létrehozása<br>mintaszuło × @outlookhu ~<br>Telefonszám használata<br>E mail dm használata |                    |
|                | Haccoulust fetteterek Adarv                                                                                  | édelem és cookie-k |

36. Adja meg a fiókkal használandó jelszót, majd kattintson a "Tovább" gombra.

| Moesult fait X                                                                                                    |  |
|----------------------------------------------------------------------------------------------------|--|
| Microsoft<br>← minta.szulo@outlook.hu<br>Jelszó létrehozása<br>Adja meg a fiókkal használandó jelszót.                                                                                                    |  |
| Szeretnék információkat, tippeket és ajánlatokat<br>kapni a Microsoft termékével és<br>szolgáltatásaval kapcsolatban. A Tovább khetővéget választva egyben azt is jelá, hogy elfogadja<br>a Microsoft szolgáltatási szerződését és adavédelm ér cooke-irra<br>vonatkozó nyilatkozatunkat. Tovább |  |
| Hasznilieti felfételek Adstréderem és cookie                                                                                                    |  |

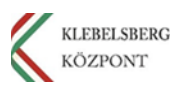

37. Adja meg a vezeték és keresztnevét, majd kattintson a "Tovább" gombra.

38. Adja meg az országot/régiót, valamint a születési dátumát, majd kattintson a "Tovább" gombra.

| Microsoft fiók X                                                                                                    |
|----------------------------------------------------------------------------------------------------|
| Microsoft  mintaszulo@outlook.hu  Mi a születési dátuma?  Ha egy gyermek használja ezt az eszközt, válassza ki a születési dátumot a gyermekfiki létrehozásához.  Országriegié  Magyaroszág                                                       |
| Születési dátum Agermetőké levetővé tessi, hogy szülő felügyeleiet és korlálozott használatot alvainiszon ezen eszközetet a belilősiséta a csaladó biotnag alvainiszuszuszon ezen eszközetet. További információ: https://akum/family-saletty-app |
| Tovább<br>Használati feltételek Adatvédelem és cookin-k                                                                                                    |

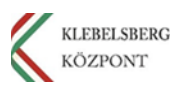

39. Kattintson a "Tovább" gombra.

| Microsoft-fiók | ×                                                                                           |
|----------------|---------------------------------------------------------------------------------------------|
|                | <mark> </mark>                                                                              |
|                | Kérjük, oldja meg a kirakóst, hogy<br>tudjuk, On nem robot.<br>s78179cae/57305e7.3195987385 |
|                | ¢.                                                                                          |
|                | Tovább<br>B Használati felkételek Adstvídelem és cocise k                                   |

40. A nyilak segítségével forgassa a tárgyat a megfelelő irányba, majd kattintson a "Küldés" gombra. Ismételje meg a műveletet ahányszor szükséges.

Megjegyzés: Elképzelhető, hogy a rendszer más feladatot fog adni.

| Microsoft-fiék X                                                                                                    |  |
|----------------------------------------------------------------------------------------------------|--|
| Microsoft ← minta.szulo@outlook.hu Fiók létrehozása A nyilak segítségéve forgasd a targyat úgy, hogy a kéz irányába nézzen. (1-ból/ból 1)                                                                                                    |  |
| Ensiste at a complete at a complete at a |  |
| Errer Örzendisk, Hazmälati feltételek Adatvédelem és cockir-k                                                                                                    |  |

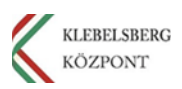

41. Az oldalsó csúszkát használva görgessen le, majd kattintson a "Tovább" gombra.

| Microsoft-fiék |                                                                                       | ×                 |
|----------------|---------------------------------------------------------------------------------------|-------------------|
|                | <ul> <li>← mintaszulo@outlook.hu</li> <li>Fiók létrehozása</li> </ul>                 |                   |
|                |                                                                                       |                   |
|                | Ellenorzes elvegezve!<br>Bebizonytłotta, hogy On nem robot.<br>Folytassa a művelgtet. |                   |
|                | Használati feltételek Adatvéd                                                         | leiem és cookie-k |

42. Kattintson a "Folytatás" gombra.

| Microsoft-fiók | >                                                                                                    | × |
|----------------|----------------------------------------------------------------------------------------------------|---|
|                | Microsoft                                                                                                    |   |
|                | minta.szulo@outlook.hu                                                                                                    |   |
|                | A Microsoft-fiókja mindent                                                                                                    |   |
|                | összefog                                                                                                    |   |
|                | Example Constant and the end of the end of t |   |
|                | böngészési előzmények, a fényképek és a fájlok.                                                                                                    |   |
|                | Az Ön adatainak védelme a legfontosabb számunkra<br>Az adatok védelme érdekében titkosítást és egyéb<br>ajánlott biztonsági eljárásokat használunk.                                                                                                    |   |
|                | Folytatás                                                                                                    |   |

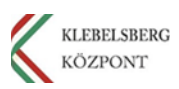

43. Görgessen a tájékoztató szöveg aljára, írja be a nevét, majd kattintson az "Igen, elfogadom" gombra.

44. Válassza ki az Önnek megfelelő beállítást, majd kattintson a "Folytatás" gombra.

| Microsoft-field |                                                                                                    | × |
|-----------------|----------------------------------------------------------------------------------------------------|---|
|                 | Microsoft  minta.szulo@outlook.hu  Tanuló használhat(nak) nem Microsoft akalmazásokat ezzel a fiókkal?  Ha szeretné, engedélyezheti gyerneke számára, hogy új Microsoft- fióljával bejelentkezen nem a Microsoft által közzétett játkokba és altalmazásokba tudnak majd bejelentkezni.  A gyernekem bejelentkezhet nem microsofto slakalmazásokba Anegyete bejelentkezhet nem microsofto slakalmazásokba Anegyete bejelentkezhet nem microsofto slakalmazásokba Anegyete bejelentkezhet nem microsofto slakalmazásokba |   |
|                 | gyülhtenek a gyermekköl, vagy khetővé tehető, hogy a gyermek másokkal<br>kommunikájon. Bárnikor kezelheti az engedélyeket a gyermekére vonutozdan<br>a Fiótbeallitások oldalon.                                                                                                    |   |

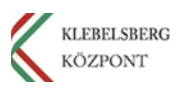

45. Ezt követően visszakerül a folyamat egy korábbi lépéshez. Jelölje ki a "Nem vagyok szülő vagy gondviselő" panelt, majd kattintson a "Folytatás" gombra.

| Microsoft  segitenie a fök beällitäsänak befejezéséhez. Egy falnöftt vagyok  Bejelentkezek a Microsoft-fiókommal és beleegyezésemet  adom. Nem vagyok szülő vagy gondviselő  Meg kell kérnem egy feinőttet, hogy segitsen. Teskbbi információ a szülői/gondviselő hozzájánulászól. | Konsult-fiék ×                                                                                                    |
|----------------------------------------------------------------------------------------------------|----------------------------------------------------------------------------------------------------|
| Folytatis                                                                                                    | Microsoft<br>gejtenie a fók beállításának befejezéséhez.          Egy fanótt vagyok         Bejelentkezek a Microsoft-fókommal és beleegyezésemet<br>adom.         Nem vagyok szülő vagy gondvisalő         Meg kell kérnem egy felnőttet, hogy segitsen.         További információ a szülő//gondviselői hozzájárulásrót         Fotystals |

46. Jelölje ki "A szülőm/gondviselőm itt jelentkezhet be és segíthet a fiókom létrehozásának befejezésében" részt, majd kattintson a "Szülői/gondviselői bejelentkezés" gombra.

| Microsoft       Microsoft     Microsoft     Mic | et a fickom<br>ák az e-mailt<br>ználatra. |
|----------------------------------------------------------------------------------------------------|-------------------------------------------|

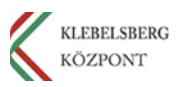

47. A létrehozott szülői/gondviselői fiókkal történő bejelentkezést követően az alábbi kép jelenik meg.

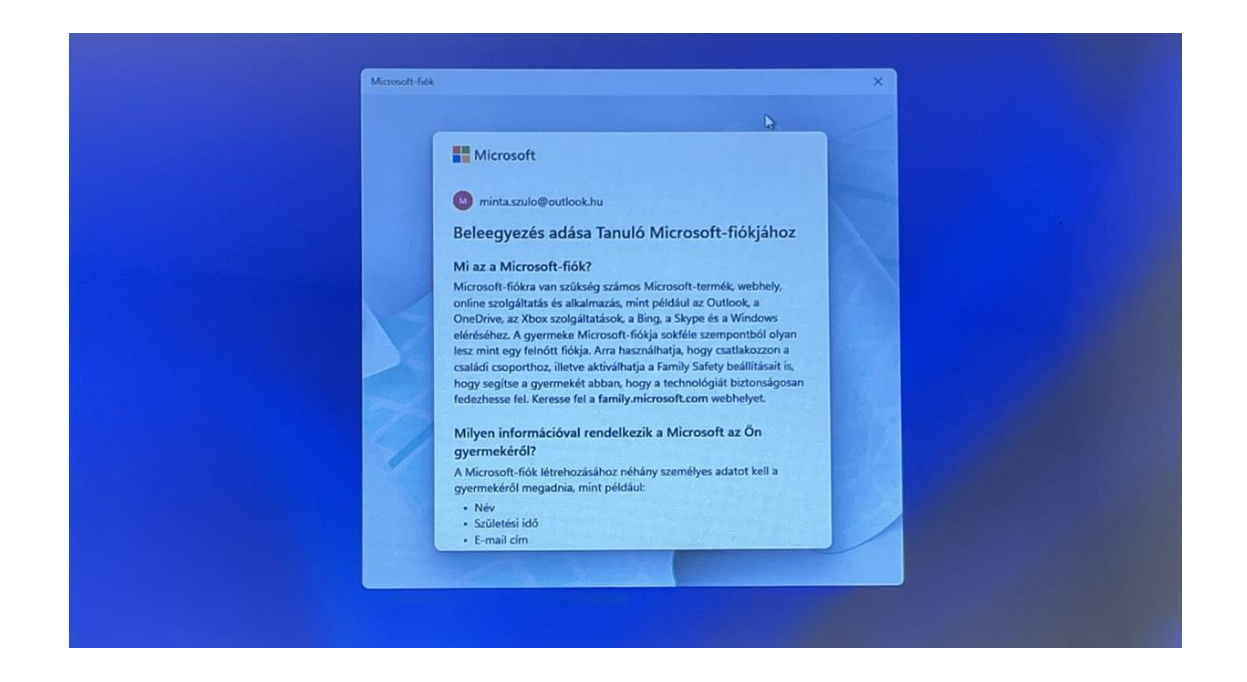

48. Szükség esetén különböző beállításokat rendelhet gyermeke fiókjához, majd kattintson a "Kész" gombra.

| A fokot az összes Microsoft-termékkel, webheliyel, online<br>szolgáltatással és appal használhatja.<br>Tanuló mostantól a családi csoporthoz tartozik<br>Nekik hogyan néznek ki ezek az ajánlott biztonsági beállítások?<br>Képernyőidő-korlát O<br>Valasza ki: bonur milore és manuett használhatta ar<br>Kész Családbiztonság | Microsoft-føk   Microsoft   Microsoft    Microsoft | ehozva!<br>vebhellyel, onine<br>esoporthoz tartozik<br>lott biztonsági beálítások?<br>Nincsen | × |
|----------------------------------------------------------------------------------------------------|----------------------------------------------------|-----------------------------------------------------------------------------------------------|---|
|----------------------------------------------------------------------------------------------------|----------------------------------------------------|-----------------------------------------------------------------------------------------------|---|

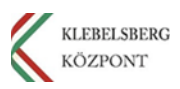